## Ψηφιακή υπογραφή μηνυμάτων ηλεκτρονικού ταχυδρομείου με χρήση του Mozilla Thunderbird

Κέντρο Υποδομών Υπηρεσιών Τεχνολογίας Πληροφορικής και Επικοινωνιών - ΚΥΥΤΠΕ

Η χρήση ψηφιακής υπογραφής στα μηνύματα ηλεκτρονικού ταχυδρομείου που αποστέλλουμε απαιτεί αρχικά την έκδοση προσωπικού ψηφιακού πιστοποιητικού. Για το σκοπό αυτό μπορεί να χρησιμοποιηθεί η υπηρεσία "Hellenic Academic & Research Institutions Certification Authority - (HARICA)", μέσω του συνδέσμου <u>https://ca.uoc.gr/issue\_user</u>. Μπορείτε να δείτε σχετικές οδηγίες έκδοσης προσωπικού ψηφιακού πιστοποιητικού στην ιστοσελίδα του Κέντρου Υποδομών Υπηρεσιών Τεχνολογίας Πληροφορικής και Επικοινωνιών.

## Προσθήκη προσωπικού ψηφιακού πιστοποιητικού στο Mozilla Thunderbird

Εφόσον διαθέτουμε προσωπικό ψηφιακό πιστοποιητικό, θα πρέπει αρχικά, να το προσθέσουμε στο Mozilla Thunderbird, ώστε να είναι διαθέσιμο για την υπογραφή των μηνυμάτων ηλεκτρονικού ταχυδρομείου. Αρχικά, κάνουμε κλικ στο κουμπί επιλογών, την υπογραφή των μηνυμάτων ηλεκτρονικού ταχυδρομείου. Αρχικά, κάνουμε κλικ στο κουμπί επιλογών, μήμα του Mozilla Thunderbird και επιλέγουμε "Preferences".

| +          | New                |   |   |    | >      |
|------------|--------------------|---|---|----|--------|
| 0          | Attachments        |   |   |    | >      |
|            | Edit               | ж | Ъ | Ē  | >      |
| Q          | Find               |   |   |    | >      |
| -          | Print              |   |   | Ct | rl+P   |
| Ľ          | Save As            |   |   |    | >      |
| Ô          | Empty Trash        |   |   |    |        |
| <b>h</b> - | Add-ons and Themes |   |   |    |        |
| 1          | Account Settings   |   |   |    |        |
| ₽          | Preferences        |   |   |    |        |
|            | File               |   |   |    | >      |
|            | View               |   |   |    | >      |
|            | Go                 |   |   |    | >      |
|            | Message            |   |   |    | >      |
|            |                    |   |   |    |        |
|            | Tools              |   |   |    | >      |
| ?          | Tools<br>Help      |   |   |    | ><br>> |

Εικόνα 1 Επιλογή Ρυθμίσεων Mozilla Thuderbird

Στην επόμενη καρτέλα, επιλέγουμε "Privacy & Security" στην αριστερή πλευρά και κατόπιν κάνουμε κλίκ στο κουμπί "Manage Certificates".

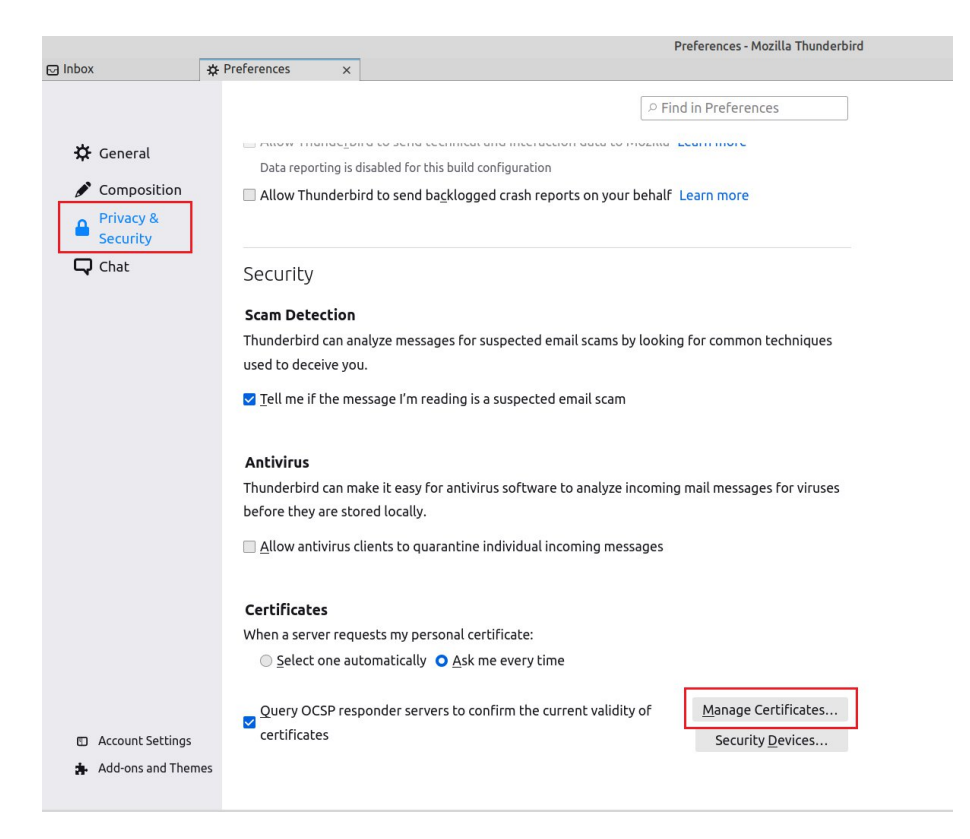

Εικόνα 2 Ρυθμίσεις πιστοποιητικών

Στην καρτέλα "Your Certificates" επιλέγουμε "Import...".

|                           | Certificate Ma             | anager          |         |           |    |
|---------------------------|----------------------------|-----------------|---------|-----------|----|
| Your Certificates         | Authentication Decision    | ns People       | Servers | Authoriti | es |
| ou have certificates f    | rom these organizations th | at identify you |         |           |    |
| Certificate Name          | Security Device            | Serial Number   | Exp     | oires On  | E  |
| ertificate Name           | Security Device            | Serial Number   | Exp     | oires On  | E  |
|                           |                            |                 |         |           |    |
|                           |                            |                 |         |           |    |
|                           |                            |                 |         |           |    |
|                           |                            |                 |         |           |    |
|                           |                            |                 |         |           |    |
|                           |                            |                 |         |           |    |
|                           |                            |                 |         |           |    |
|                           |                            |                 |         |           |    |
| View Back                 | ID Backup All.             | Import De       | ete     |           |    |
| <u>V</u> iew <u>B</u> ack | up Bac <u>k</u> up All     | Import          | ete     |           | OK |

## Εικόνα 3 Καρτέλα προσθήκης πιστοποιητικού

Στη συνέχεια, αναζητούμε και επιλέγουμε το προσωπικό ψηφιακό μας πιστοποιητικό που έχουμε κατεβάσει και κάνουμε κλίκ στο κουμπί "Open".

|                   |                | Ce      | ertificate File to Import |        |                            | 8        |
|-------------------|----------------|---------|---------------------------|--------|----------------------------|----------|
| ③ Recent          | ▲ alexandros   | Desktop | •                         |        |                            |          |
| 📥 Home            | Name           |         |                           | ▼ Size | Туре                       | Modified |
| Desktop           | haricacert.p12 |         |                           | 7,3 kB | PKCS#12 certificate bundle | 10:05    |
| Documents         | -              |         |                           |        |                            |          |
| ↓ Downloads       |                |         |                           |        |                            |          |
| J Music           |                |         |                           |        |                            |          |
| Pictures          |                |         |                           |        |                            |          |
| ☐ Videos          |                |         |                           |        |                            |          |
| + Other Locations |                |         |                           |        |                            |          |
|                   |                |         |                           |        | PKCS12 F                   | iles 👻   |
|                   |                |         |                           |        | Cancel                     | Open     |

Εικόνα 4 Επιλογή πιστοποιητικού

Θα ζητηθεί να εισάγουμε τον κωδικό που έχουμε χρησιμοποιήσει για την προστασία του προσωπικού μας ψηφιακού πιστοποιητικού, κατά τη διαδικασία έκδοσης του. Κάνουμε κλίκ στο κουμπί "Sign in".

|      | Password Required - Mozilla Thunderbird                                | 8     |
|------|------------------------------------------------------------------------|-------|
| J.C. | Please enter the password that was used to encrypt this certificate ba | ckup: |
|      |                                                                        |       |
|      | Cancel Sign                                                            | in    |

Εικόνα 5 Εισαγωγή κωδικού ψηφιακού πιστοποιητικού

Έχουμε πλέον προσθέσει το ψηφιακό πιστοποιητικό μας και μπορούμε να ελέγξουμε ότι εμφανίζεται σωστά στην επόμενη καρτέλα. Θα πρέπει να εμφανίζεται το Ονοματεπώνυμο μας (όπως έχει δηλωθεί στην έκδοση του πιστοποιητικού). Για τις ανάγκες των οδηγιών εμφανίζεται στην εικόνα ώς "test sign".

|                           | Certificate Ma              | nager           |           |                | 3 |
|---------------------------|-----------------------------|-----------------|-----------|----------------|---|
| Your Certificates         | Authentication Decision     | s People        | Servers   | Authorities    |   |
| ou have certificates f    | rom these organizations the | at identify you |           |                |   |
| Certificate Name          | Security Device             | Serial Numbe    | r Exp     | pires On       |   |
| ~ Greek Universities .    |                             |                 |           |                |   |
| test sign                 | Software Security De        | 5B:C4:7E:8A:AI  | D:41: Feb | ruary 28, 2024 |   |
|                           |                             |                 |           |                |   |
|                           |                             |                 |           |                |   |
|                           |                             |                 |           |                |   |
|                           |                             |                 |           |                |   |
|                           |                             |                 |           |                |   |
| <u>V</u> iew <u>B</u> ack | up Bac <u>k</u> up All I    | mport De        | elete     |                |   |
|                           |                             |                 |           | ок             |   |

Εικόνα 6 Έλεγχος ορθής προσθήκης ψηφιακού πιστοποιητικού

Στη συνέχεια, θα πρέπει να δηλώσουμε στο Mozilla Thunderbird να χρησιμοποιεί το ψηφιακό πιστοποιητικό που προσθέσαμε, ώστε να υπογράφει τα μηνύματα ηλεκτρονικού ταχυδρομείου που επιθυμούμε. Κάνουμε δεξί κλίκ στο όνομα του λογαριασμού μας στην αριστερή πλευρά του Mozilla Thunderbird και επιλέγουμε "Settings".

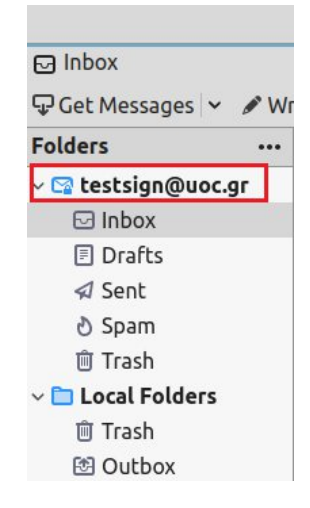

Εικόνα 7 Επιλογή ρυθμίσεων λογαριασμού

Επιλέγουμε "End-To-End Encryption" και στην ενότητα "S/MIME" επιλέγουμε "Select...".

|                                                                                                    | Account Settings - Mozilla Thunderbird                                                                                                    | - 0 🕻 |
|----------------------------------------------------------------------------------------------------|----------------------------------------------------------------------------------------------------|-------|
| Dinbox & Preferences                                                                                                    | × E Account Settings ×                                                                                                    | 8 E   |
| ✓ ○ <u>testsign@uoc.ar</u><br>Server Settings<br>Copies & Folders<br>Composition & Addressing<br>Junk Settings<br>Synchronization & Storace<br>End <u>To-End Encryption</u> | End-To-End Encryption To send encrypted or digitally signed messages, you need to configure an encryption technology, either OperPICP or S/MME. Select your presonal key to enable the use of OpenPCP, or your personal certificate to enable the use of S/MME. For a personal key or certificate you own bite corresponding secret key. Usern more OpenPCP                                                                                                    |       |
| Return Receipts                                                                                                    | A Add Key                                                                                                    |       |
| ~ 🗈 Local Folders                                                                                                    |                                                                                                    |       |
| Junk Settings                                                                                                    | Use the OpenPGP Key Manager to view and manage public keys of your correspondents and                                                                                                    |       |
| Disk Space                                                                                                    | all other keys not listed above.                                                                                                    |       |
| BOutgoing Server (SMTP)                                                                                                    | OpenPGP Key Manager                                                                                                    |       |
|                                                                                                    | S/MMLE<br>Personal certificate for digital signing:<br>Select Select                                                                                                    |       |
|                                                                                                    | Prisinie de un caler un end ypunit.  Prisinie de un caler un end ypunit.  Selecţ  Cigar  Magage S/MME Certificates  S/MME Security Devices                                                                                                    |       |
| Account Actions ~                                                                                                    | Default settings for sending messages<br>Without addread accordion the costart of marrays are as the according to user and                                                                                                    |       |
| <ul> <li>Thunderbird Preferences</li> <li>Add-ons and Themes</li> </ul>                                                                                                    | Visitions ensurements ensurements are connected on messages are easing exposed to your emails provider and to mass surveillance.  O Do got enable encryption by default  (in encyption by default  (in encyption by default  (in |       |

Εικόνα 8 Δήλωση πιστοποιητικού για υπογραφή μηνυμάτων

Στην επόμενη οθόνη επιλέγουμε το πιστοποιητικό που έχουμε προηγουμένως προσθέσει και κάνουμε κλίκ στο κουμπί "OK".

|                                                                                                    | Select Certificate                                                                                                    | 8       |
|----------------------------------------------------------------------------------------------------|----------------------------------------------------------------------------------------------------|---------|
| Certificate:                                                                                                    | Imported Certificate [5B:C4:7E:8A:AD:41:3B:6D:AA:14:9F:B2:AF:FC: >                                                                                                    |         |
| Details of se                                                                                                    | lected certificate:                                                                                                    |         |
| B - Private Ke<br>5B:C4:7E:8A<br>Valid from F<br>Email: testsi<br>Issued by: CN<br>CA,OID.2.5.4.<br>Stored in: Sol | ey created and stored in software CSP,0=University of Crete,L=Heraklion,C=GR<br>:AD:41:3B:6D:AA:14:9F:B2:AF:FC:01:55<br>'ebruary 28, 2022, 22:30:20 GMT+2 to February 28, 2024, 22:30:19 GMT+2<br>ign@uoc.gr<br>I=HARICA Institutional Client SubCA R1,OU=Hellenic Academic and Research Insti<br>.97=VATGR-099028220,O=Greek Universities Network (GUnet),C=GR<br>ftware Security Device | tutions |
|                                                                                                    | Cancel                                                                                                    | ОК      |

Εικόνα 9 Επιλογή ψηφιακού πιστοποιητικού

Ο Mozilla Thunderbird θα μας ζητήσει αν επιθυμούμε να ορίσουμε το συγκεκριμένο πιστοποιητικό και για κρυπτογράφηση/αποκρυπτογράφηση μηνυμάτων. Επιλέγουμε "Yes".

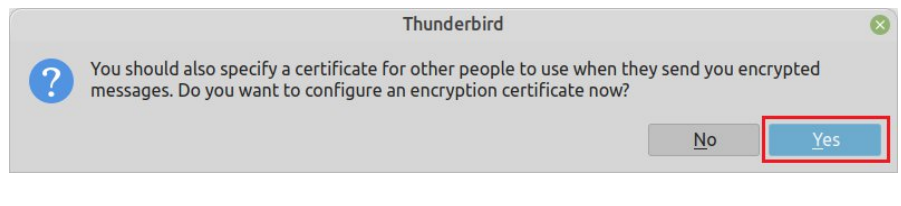

Εικόνα 10 Επιλογή χρήσης του πιστοποιητικού και για κρυπτογράφηση/αποκρυπτογράφηση μηνυμάτων

## Εισαγωγή ψηφιακής υπογραφής σε μήνυμα ηλεκτρονικού ταχυδρομείου

Εφόσον έχουμε ολοκληρώσει σωστά τις εργασίες της προηγούμενης ενότητας, μπορούμε πλέον να προσθέτουμε την ψηφιακή μας υπογραφή στα μηνύματα ηλεκτρονικού ταχυδρομείου που αποστέλλουμε.

Στο παράθυρο δημιουργία μηνύματος ηλεκτρονικού ταχυδρομείου του Mozilla Thunderbird επιλέγουμε "Options" και "Digitally Sign This Message".

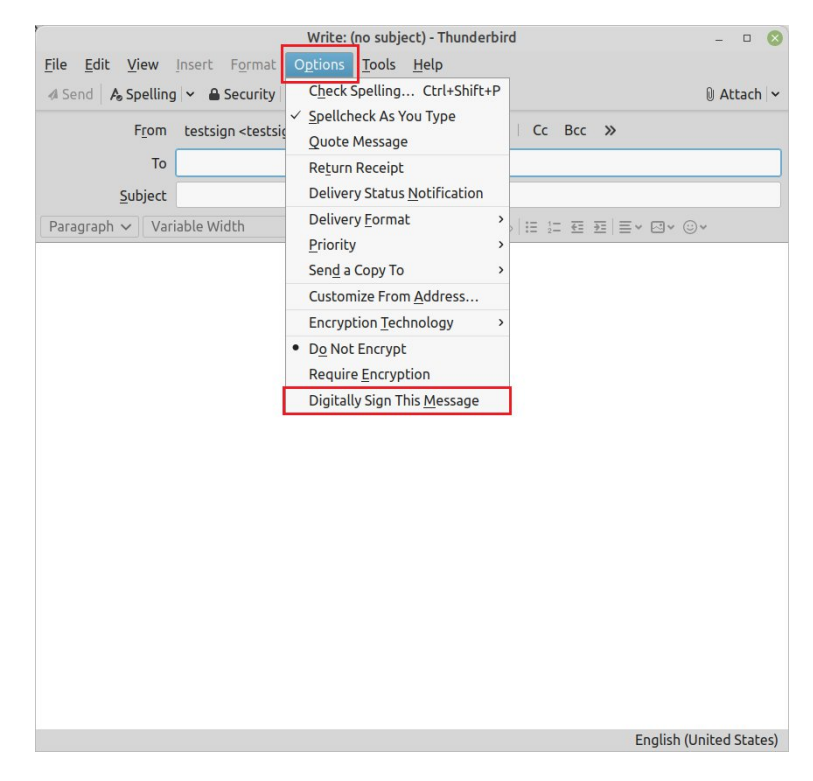

Εικόνα 11 Εισαγωγή ψηφιακής υπογραφής στο μήνυμα ηλεκτρονικού ταχυδρομείου

Για να είμαστε σίγουροι ότι έχει προστεθεί η ψηφιακή μας υπογραφή στο μήνυμα θα πρέπει στο κάτω μέρος του παραθύρου να δούμε την εικόνα <sup>S/MIME</sup> .

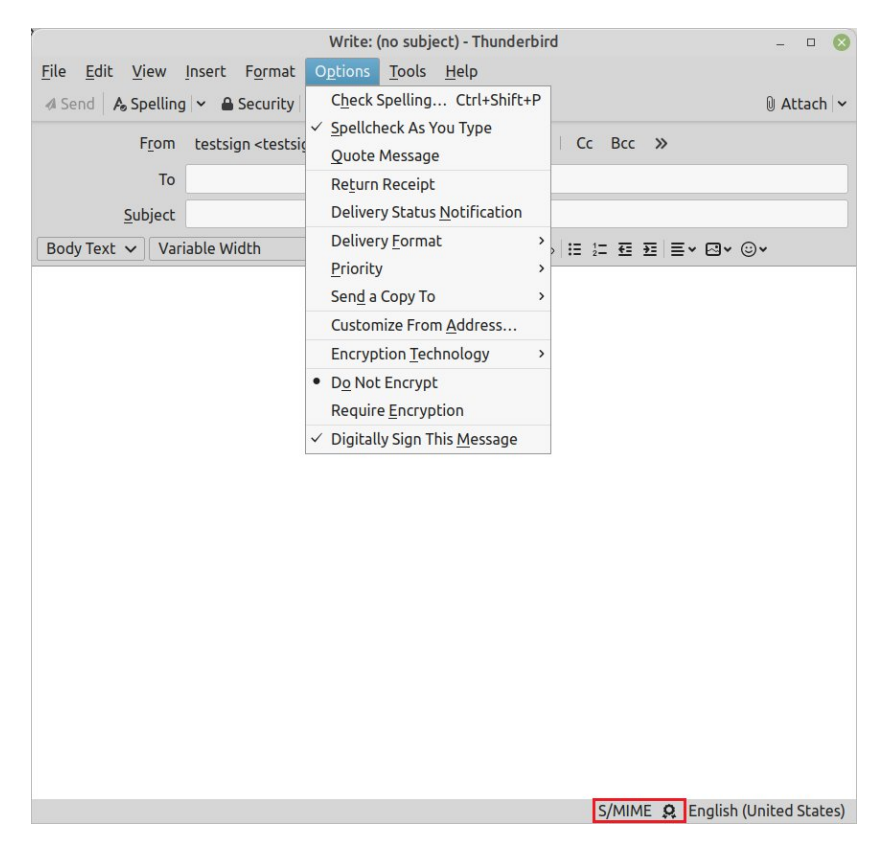

Εικόνα 11 Μήνυμα ηλεκτρονικού ταχυδρομείου με ψηφιακή υπογραφή